# INTRODUCTION

Dans le cadre du programme TED-i (**Travailler Ensemble à Distance et en Interaction**), le ministère de l'Éducation nationale, de la Jeunesse et des Sports, met un **système de téléprésence robotisé nommé TED-i à disposi on des établissements d'enseignement alort de la fin du cycle primaire jusqu'à l'université pour** des grands enfants, des jeunes adeleccents et adultes gravement malades et pour de lornues durées.

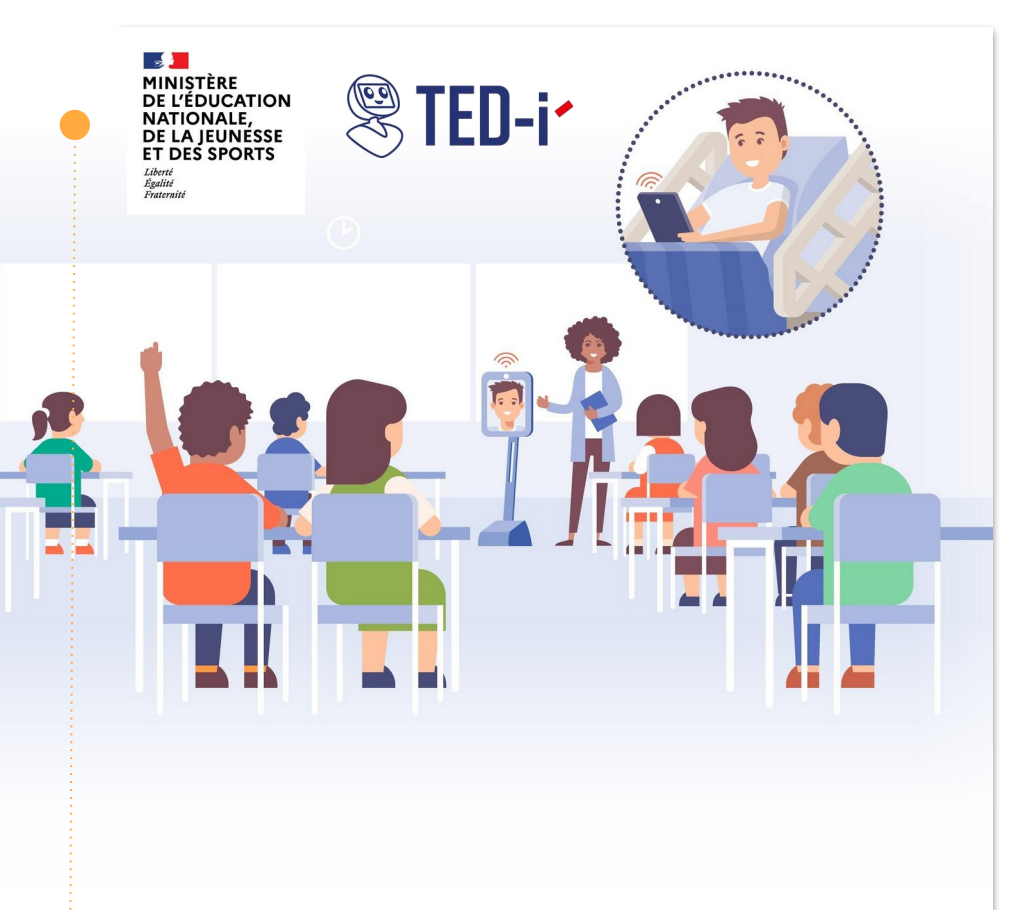

# INTRODUCTION

L'enjeu majeur du dispositif est de permettre aux élèves empêchés de continuer à avoir **accès à leur établissement et à la vie scolaire et sociale de celui-ci**.

Ce dispositif de téléprésence mobile est destiné à :

- favoriser la continuité des apprentissages ;
- maintenir le contact avec les camarades et les enseignants ;
- susciter l'expression d'une solidarité entre les élèves : en effet, un impact positif sur le climat de la classe est généralement observé.

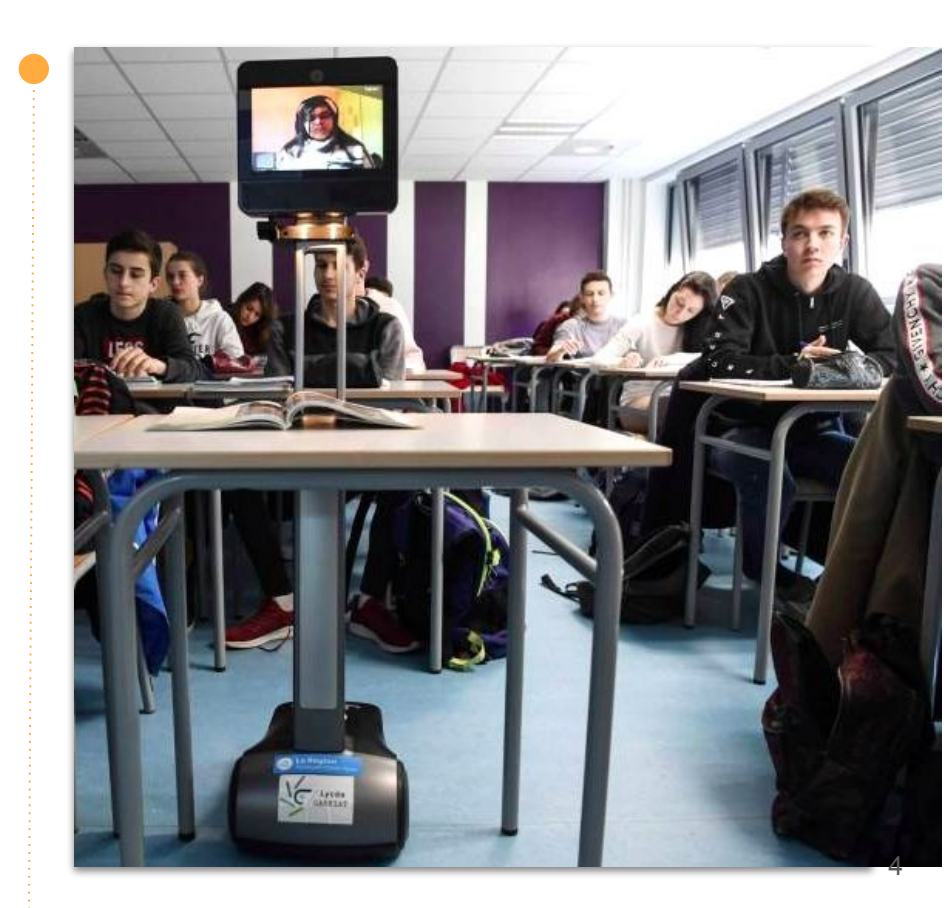

# **INTRODUCTION**

#### Qu'est-ce que le système de téléprésence robotisé "BEAM" fourni par Awabot ?

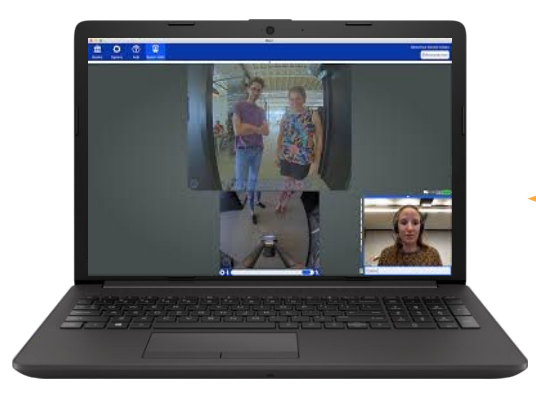

**Du côté de l'Élève Bénéficiaire,** connecté.e depuis son domicile ou depuis l'hôpital.

> Du côté de l'établissement, dans la classe, au CDI, dans les couloirs ou au réfectoire...

# CÔTÉ PILOTE : LE KIT DE PILOTAGE

De quoi se compose-t-il ?

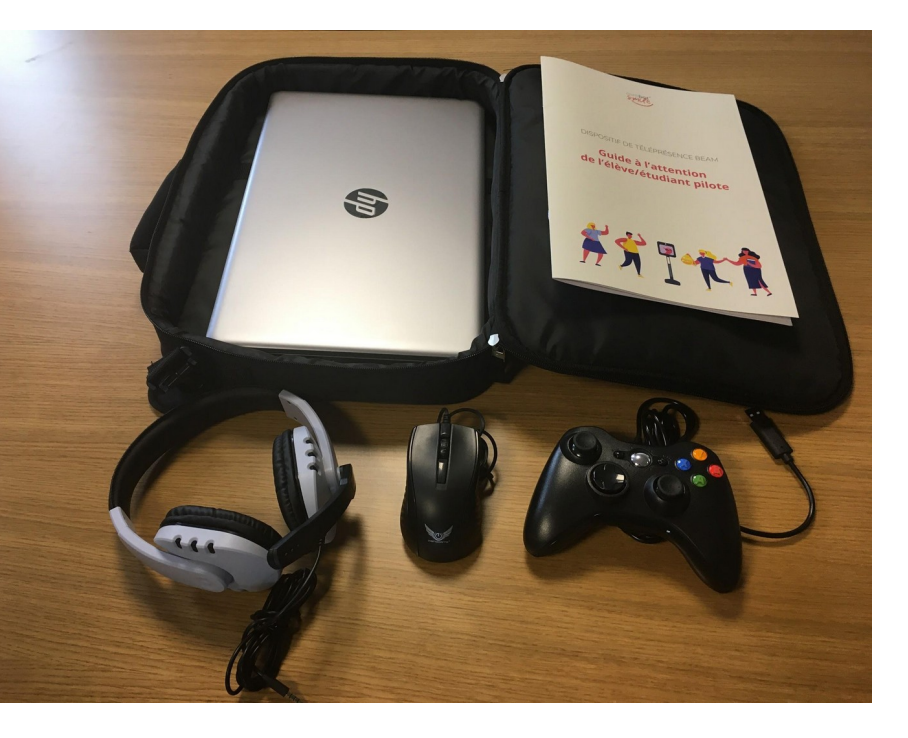

#### Un kit complet composé de :

- un ordinateur portable ( et son chargeur) ;
- ✓ une clé 4G ;
- un micro casque ;
- une souris ;
- une manette ;
- ✓ un guide à l'attention de l'élève / étudiant pilote.

Le tout dans une sacoche de transport adaptée.

# **CÔTÉ ÉTABLISSEMENT : L'APPAREIL DE TÉLÉPRÉSENCE**

Présentation fonctionnelle de l'outil

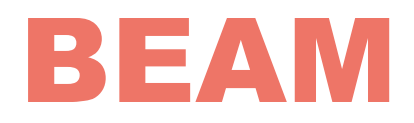

Le dispositif de téléprésence mobile au service de l'enseignement à distance

- Système de visioconférence (avatar),
  doté d'une base mobile
- **Pilotable à distance par l'élève,** depuis une application multi-supports

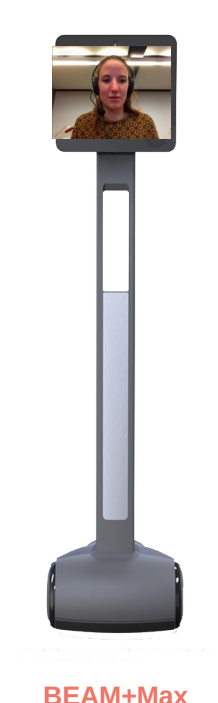

au sein de l'établissement

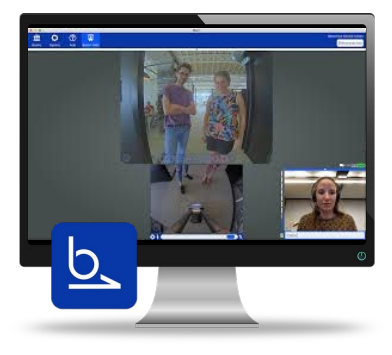

Application BEAM sur l'ordinateur de l'élève pilote

**Dispositif respectueux de la confidentialité des échanges :** les communications sont établies en direct et ne permettent en aucun cas d'enregistrer le flux. Les connexions sont cryptées de bout en bout.

# CÔTÉ ÉTABLISSEMENT : L'APPAREIL DE TÉLÉPRÉSENCE

#### Présentation technique de l'outil

**Dimensions** 134,4 cm x 13,8 cm x 21,7 cm

> Autonomie de 8h Temps de chargement 6h

> > 2 caméras grand angle HDR

Écran LCD 10,1 pouces résolution 480 pixels / Antireflets

Poids 17 kg

Vitesse maximale 4 km/h

Éclairage de navigation Pour se déplacer dans les milieux sombres

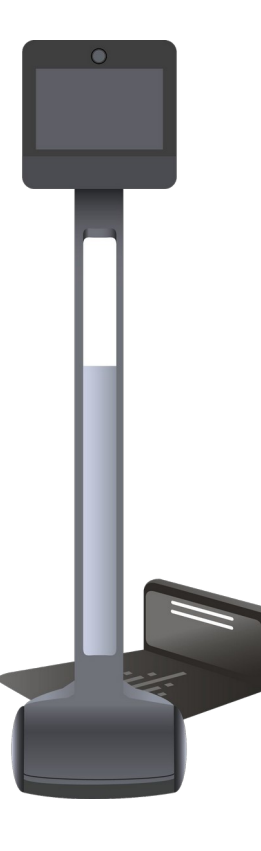

**Connexion 4G** 

Partage d'écran en un clic

4 microphones et 1 haut-parleur avec mode anti-bruit

Bande passante consommée 1 Mb/s symétrique

**Zoom digital** & caméra externe compatible via port USB

Changement de points d'accès WiFi sans perte de connexion

Présence de deux ports usb Permettant de combiner différents outils

#### **PILOTAGE** Allumer l'appareil de téléprésence

#### Pour allumer l'appareil :

- 1. Brancher la base de chargement ;
- 2. Mettre l'appareil sous tension en le posant dessus.

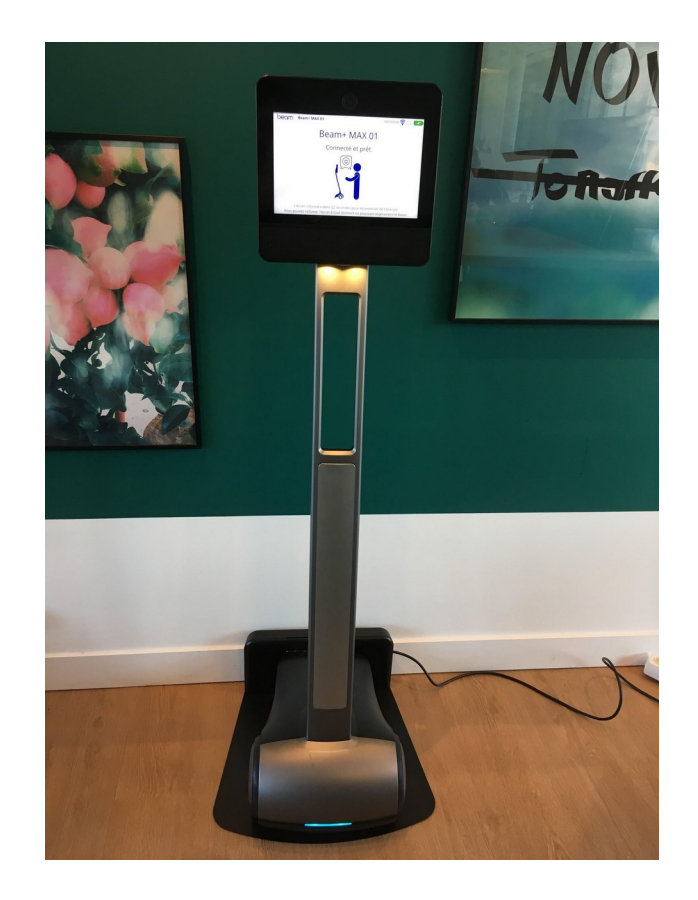

Présentation et démonstration de l'interface BEAM

 $\stackrel{\wedge}{\frown}$  Interface : les trois vues

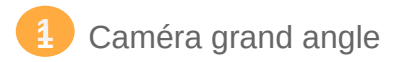

2 Caméra de navigation

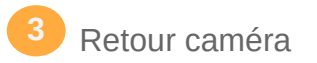

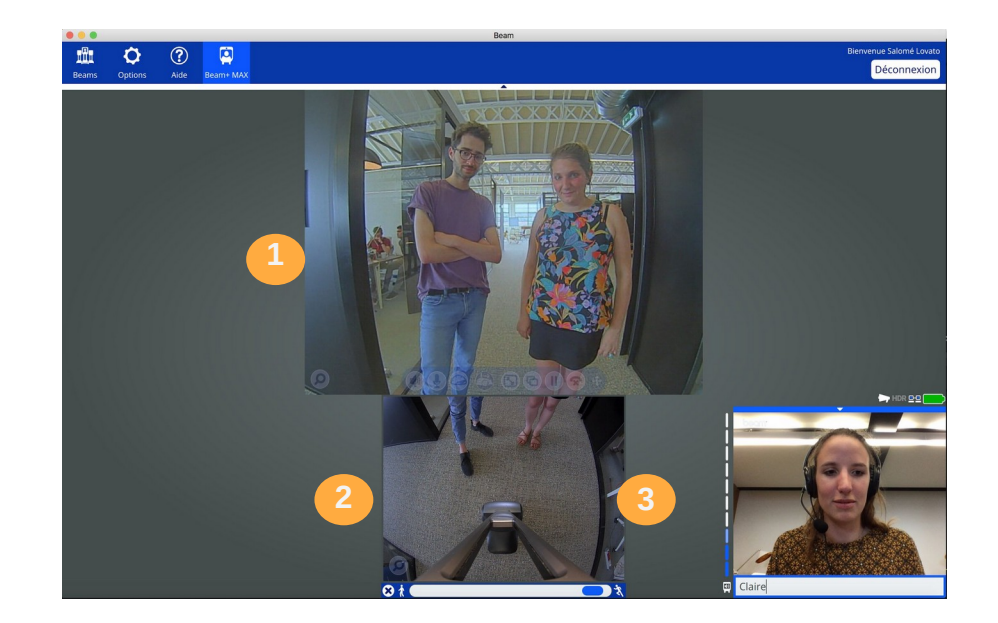

#### Présentation et démonstration de l'interface BEAM

 $\stackrel{\text{\tiny}}{\stackrel{\text{\tiny}}{\xrightarrow}}$  Interface : les autres options

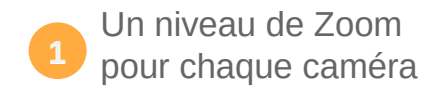

2 Gestion de la vitesse maximale de l'appareil

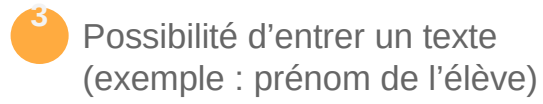

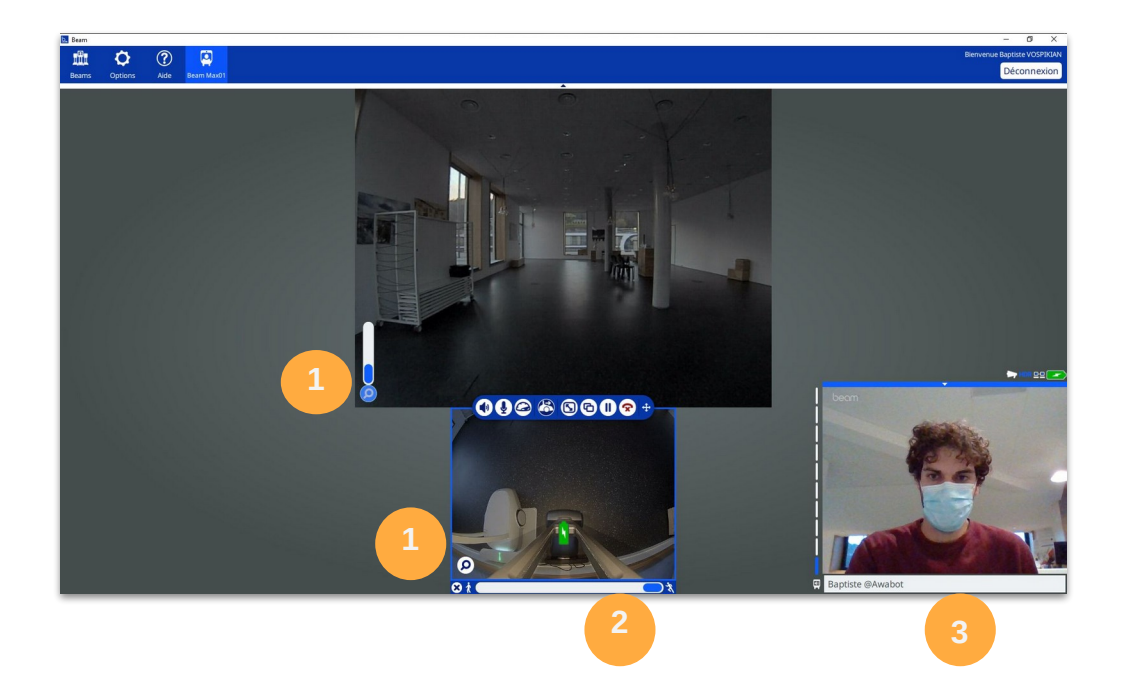

#### Présentation et démonstration de l'interface BEAM

 $\stackrel{}{\sim}$  Navigation : les premiers pas

Le déplacement de BEAM se fait à l'aide des flèches du clavier, de la souris, ou de la manette de pilotage.

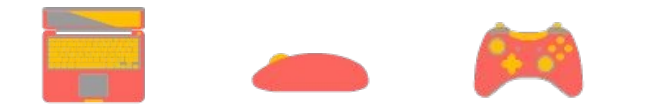

Les lignes bleues correspondent au gabarit de l'appareil de téléprésence.

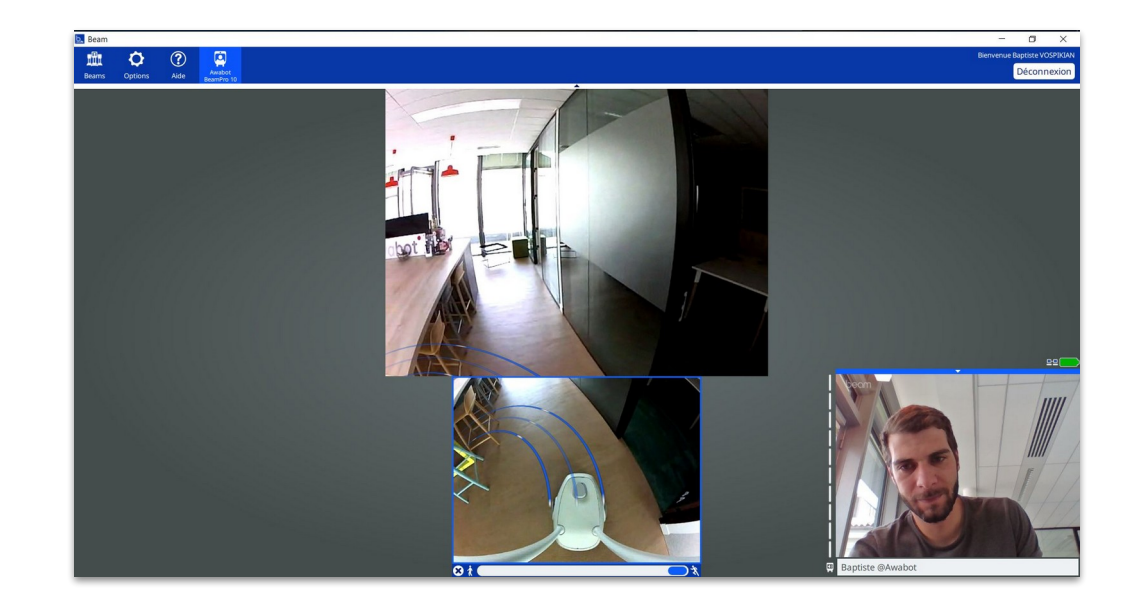

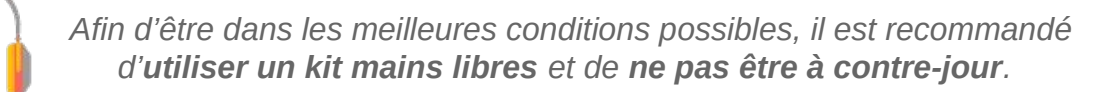

De la fin d'utilisation à l'extinction de l'appareil

#### Fin d'utilisation

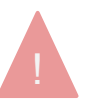

Après chaque utilisation, **toujours replacer l'appareil de téléprésence BEAM sur sa base de chargement**, en maintenant la touche "P" appuyée jusqu'à l'affichage de l'éclair blanc dans la batterie.

L'appareil de téléprésence BEAM doit **toujours être en charge**. Pour les déplacements, il est impératif de l'éteindre à l'aide du clavier fourni.

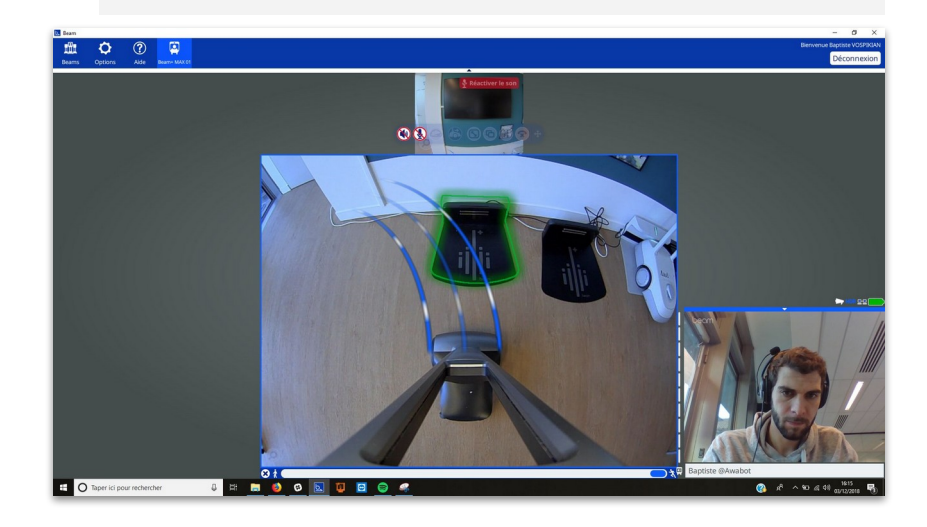

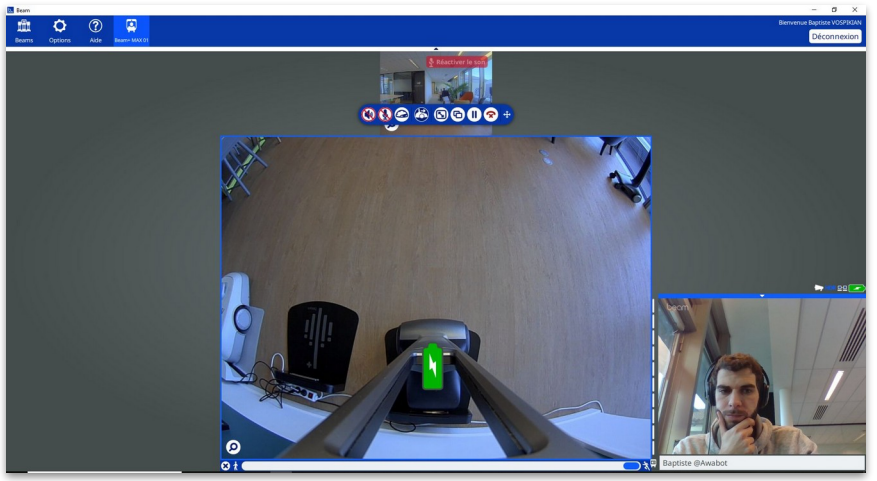

De la fin d'utilisation à l'extinction de l'appareil

#### $\overleftrightarrow$ Préservation de la batterie

À chaque fin d'utilisation et durant toutes les périodes d'inutilisation :

- toujours vérifier que l'appareil est en charge sur sa base ;
- ✓ la LED en bas de l'appareil doit être éclairée.

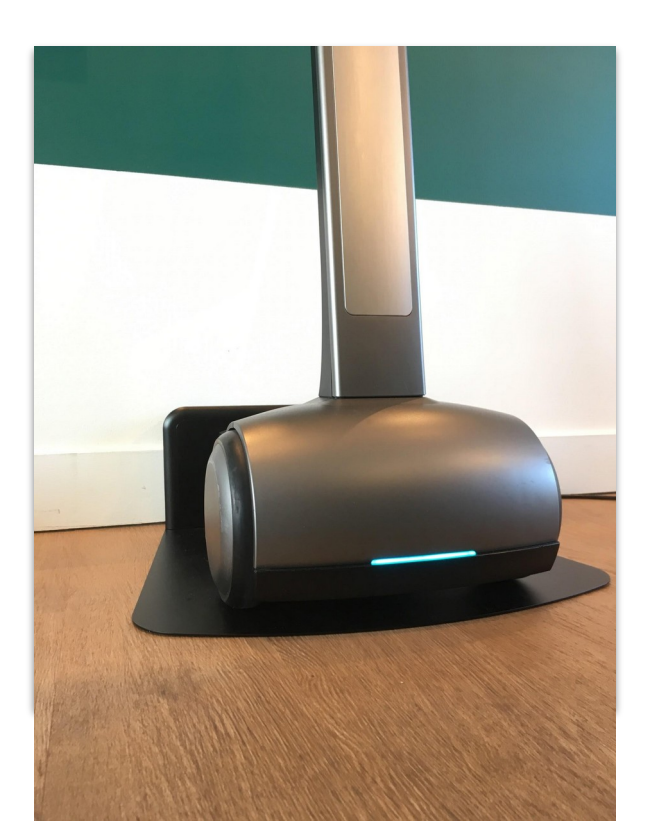

10

De la fin d'utilisation à l'extinction de l'appareil

☆ 8 règles pour éteindre l'appareil dans les règles de l'art

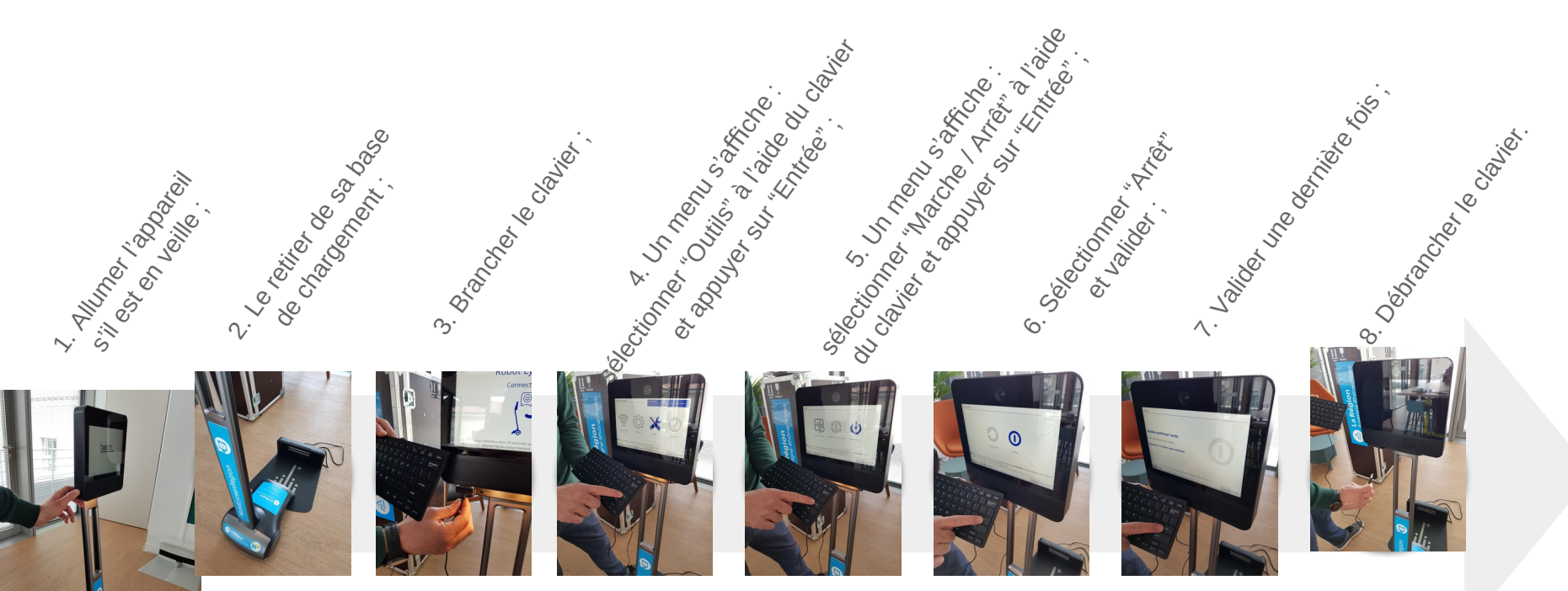

 $\cancel{2}$  **2 options** : *en WIFI ou via une clé* 4*G* 

#### Prérequis de connexion

- 1 Mbit/s symétrique minimum (montant et descendant) en réseau dédié (2 Mb étant plus sûr), l'appareil de téléprésence BEAM consomme entre 0,9 et 1,3 ;
- les bornes WiFi doivent supporter de préférence la bande 5 Ghz (afin d'éviter les interférences du 2,4 Ghz);
- il faut que le réseau WiFi couvre l'intégralité de l'endroit où va évoluer l'appareil ;
- les ports UDP sortant de 6868 à 6871 inclus doivent impérativement être ouverts en sortie avec retour ;
- les ports TCP 443 et 5222 doivent également être ouverts.

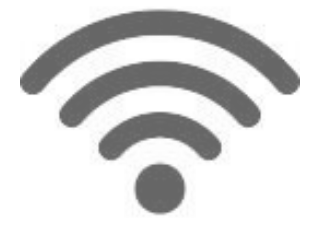

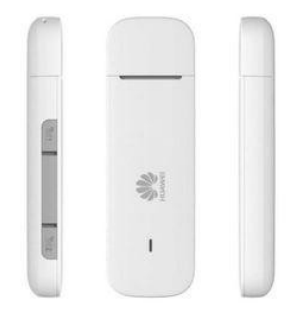

- Connectivité 4G : paramétrer la clé 4G
- 1. Insérer la carte SIM à l'intérieur de la clé 4G ;
- 2. Brancher la clé sur un ordinateur et exécuter l'autorun. Une page internet va s'ouvrir ;
- 3. Avancer jusqu'à la dernière étape et configurer la mise à jour en manuel :
- 4. Aller dans les paramètres : "Avancés" => "Système" => "gestion du code PIN" et vérifier que le code est désactivé :

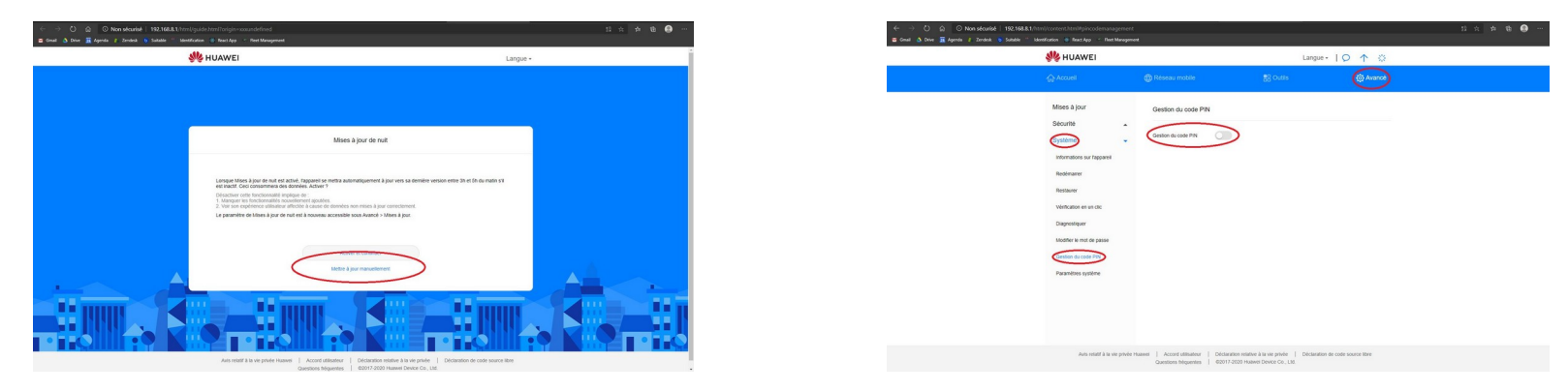

⇒ La clé 4G est prête à être branchée sur l'appareil de téléprésence.

Connectivité 4G : connecter l'appareil à un réseau 4G

- Brancher la clé 4G (intégrant une carte sim active) sur le port USB situé sous la tête, à gauche ;
- 2. Dévisser la vis argentée à l'aide d'un tournevis cruciforme ;
- 3. Installer le support de clé fourni et le visser avec la même vis ;
- 4. Le nom de la clé 4G apparaît alors en haut à droite de l'écran de l'appareil.

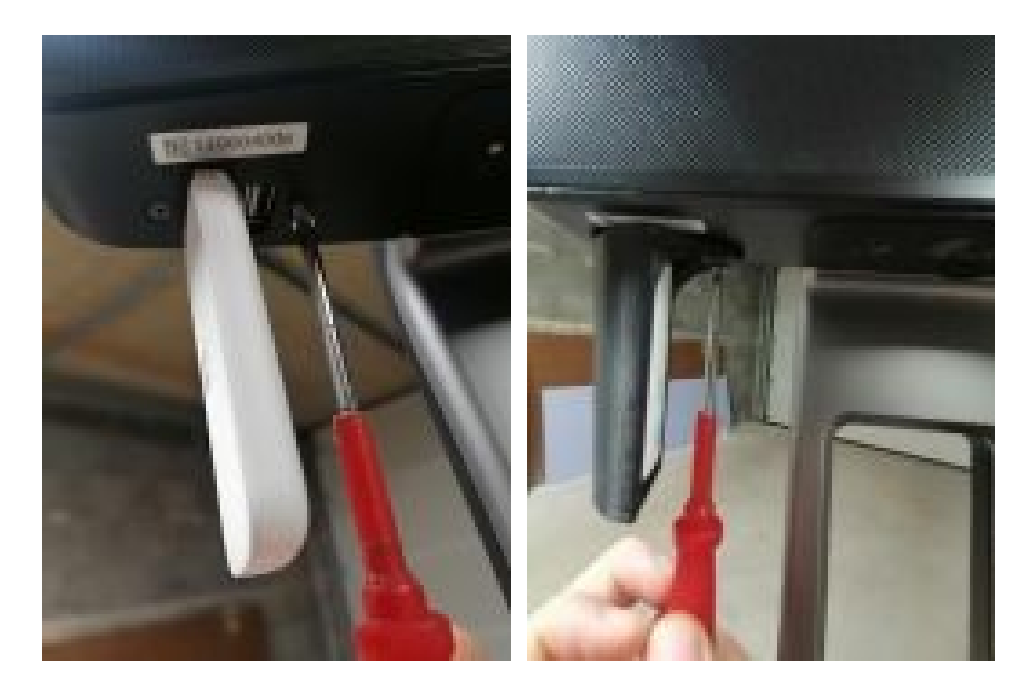

🛠 🛛 Connectivité WIFI : connecter l'appareil à un réseau WIFI

- 1. Brancher le clavier USB (fourni avec l'appareil de téléprésence) sur le port situé sous la tête, à gauche ;
- Naviguer dans l'interface à l'aide des flèches directionnelles et sélectionner le menu "configuration WiFi";
- 3. Sélectionner votre réseau WiFi et entrer le mot de passe correspondant ;
- 4. Une fois le réseau validé, débrancher le clavier.

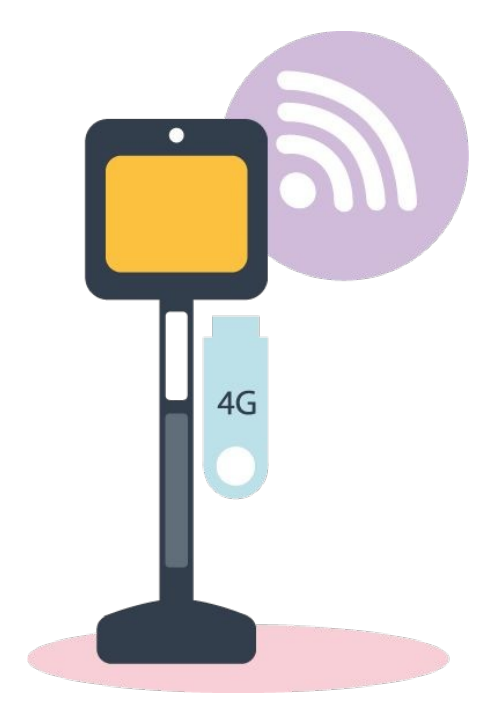

# LA CONNECTIVITÉ CÔTÉ PILOTE ET CÔTÉ ÉTABLISSEME

Réalisation du test du côté de l'établissement

Afin de tester la connexion côté établissement :

- 1. Se connecter à l'appareil en utilisant un réseau adéquat à l'utilisation de celui-ci.
- 2. Vérifier les valeurs de connexion :
  - ✓ Glisser le curseur de la souris sur les deux écrans ;
  - Relever les 4 premières valeurs.
- 3. Tester la connexion dans l'ensemble des salles où l'élève est amené à se connecter.
- 4. Si les valeurs s'affichent en rouge, ceci signifie que la connexion n'est pas suffisante.

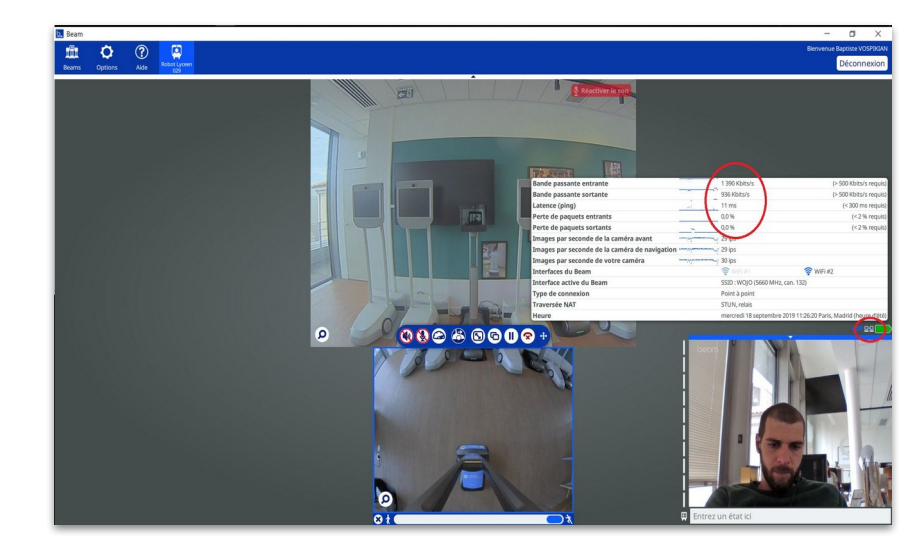

# LA CONNECTIVITÉ CÔTÉ PILOTE ET CÔTÉ ÉTABLISSEME

Réalisation du test du côté de l'élève / étudiant

Lors des tests :

- ✓ Se mettre dans les conditions d'utilisation ;
- Ne pas utiliser le réseau pour télécharger, jouer, regarder une vidéo en streaming, etc.

Rendez-vous sur https://www.nperf.com/fr/. Cliquer sur "Autoriser l'accès à la localisation" puis sur "Lancer le test".

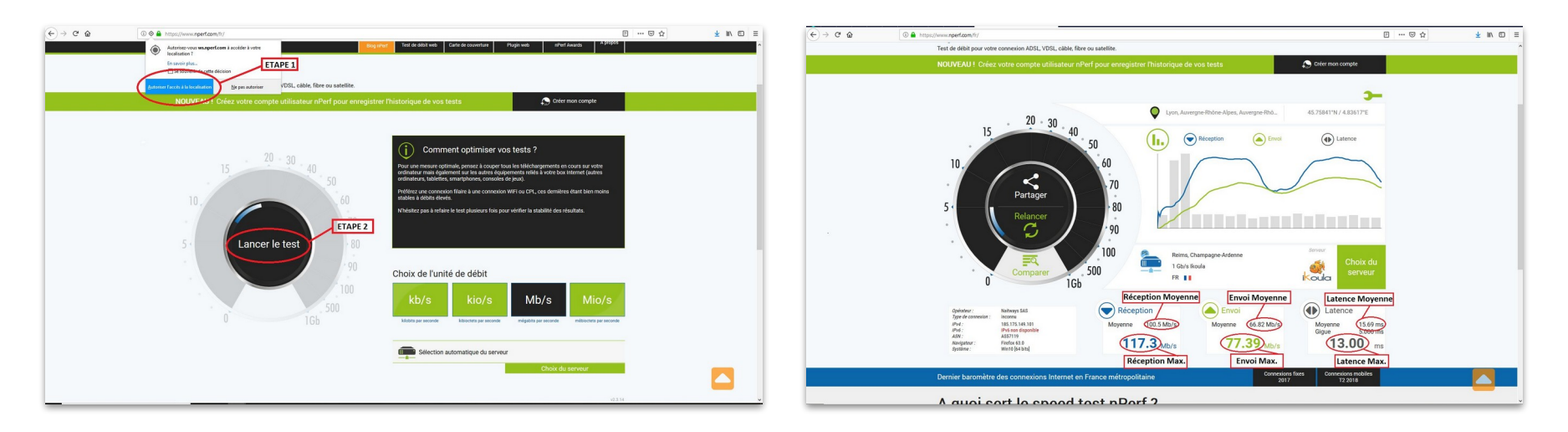

# LA CONTINUITÉ SCOLAIRE

Les bonnes pratiques pour le déploiement et sa clôture

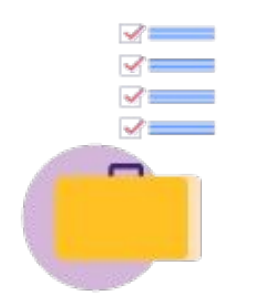

# Vérifier que le kit est complet avant et après sa mise à disposition à un élève.

À chaque retour de kit de pilotage, veillez à supprimer l'ensemble des fichiers téléchargés par l'élève sur l'ordinateur, les données téléchargées au sein des navigateurs et à opérer les mises à jour nécessaires. S'assurer que l'utilisation du dispositif de l'établissement est bien encadré par le référent établissement, un élève référent ou encore un référent pédagogique.

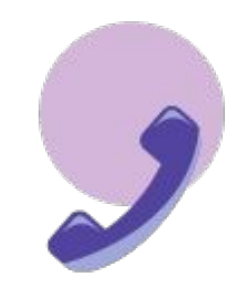

Veiller à rester disponible en cas de problème du côté de l'élève et contacter le support si la résolution ne peut se faire en autonomie.

# LA CONTINUITÉ SCOLAIRE

Les bonnes pratiques dans l'établissement

#### En règle générale :

- L'élève bénéficiaire connecté au dispositif est toujours accompagné par un élève référent. Celui-ci peut communiquer avec lui par un moyen tiers à définir ;
- L'appareil est stocké dans un lieu sécurisé et fermé (ex : la vie scolaire) sur son socle de chargement, éloigné du chauffage (pour la batterie);
- Si possible et si nécessaire, le planning de l'élève est aménagé pour faciliter ses déplacements.

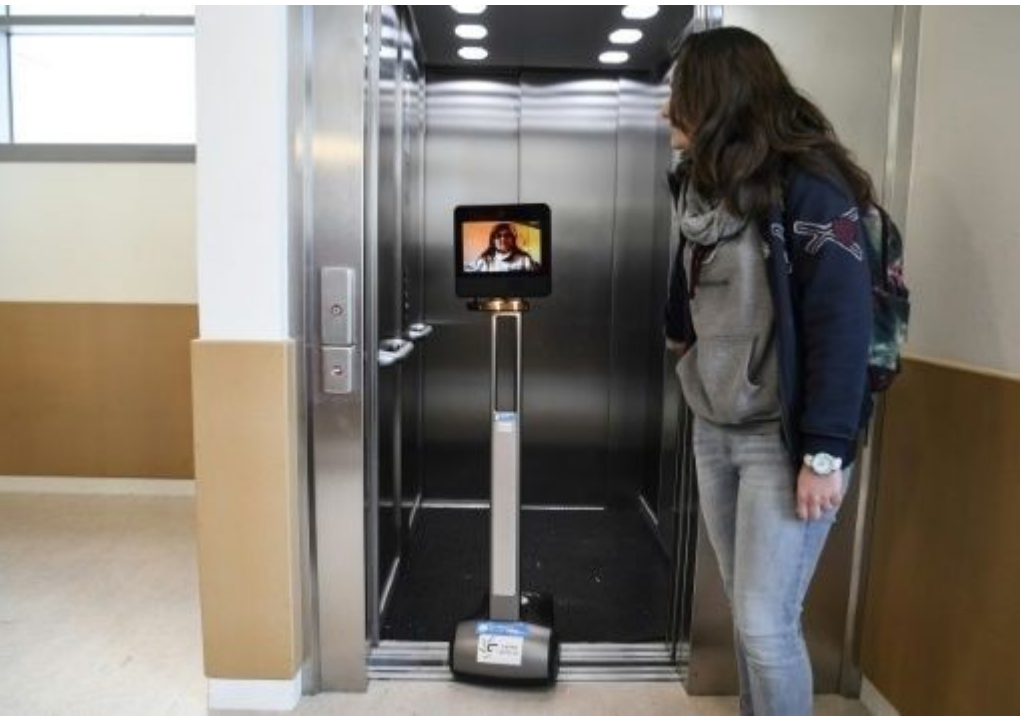

# LA CONTINUITÉ SCOLAIRE

#### Les bonnes pratiques dans la class

- L'élève en téléprésence se place à l'avant de la salle, de préférence côté fenêtre ;
- Le réglage du volume sonore s'effectue avec l'enseignant, en amont du cours ;
- Mettre en place un mode de communication entre l'enseignant et l'élève par exemple, pour déterminer comment l'élève signale qu'il veut prendre la parole...;
- Faire en sorte que l'enseignant adapte légèrement ses pratiques pédagogiques (écriture lisible au tableau, diction...) et qu'il fasse participer l'élève pour l'inclure.

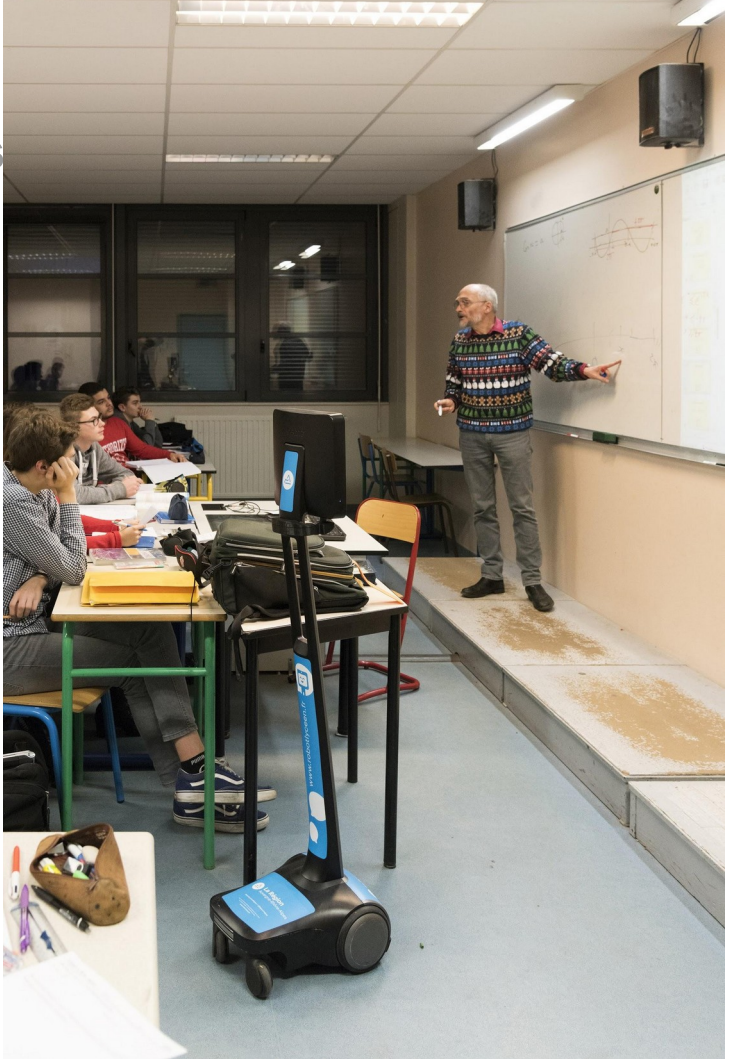

# **PROCÉDURES DE SUPPORT ET MAINTENANCE**

**Résoudre les problèmes fréquents** 

**Cas particulier** : *le bouton "reset"* 

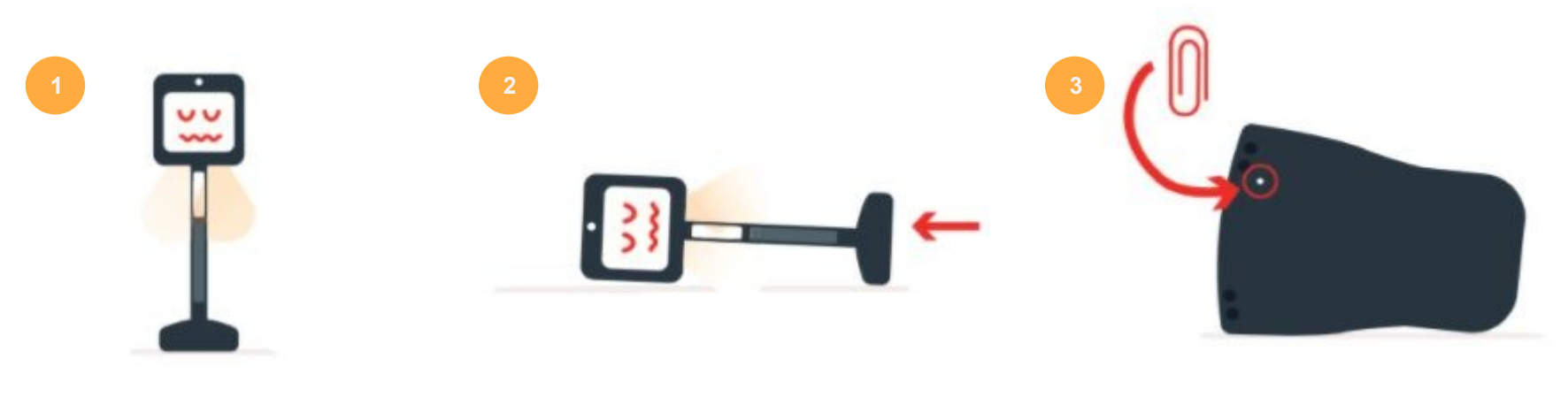

Si la LED est allumée,

mettez le dispositif sur le côté pour accéder à l'envers de celui-ci ;

Avec un trombone, appuyez dans le petit trou situé comme sur l'illustration.

# DÉPLOIEMENT DU KIT DE TÉLÉPRÉSENCE

Étapes et coordination avec l'établissement

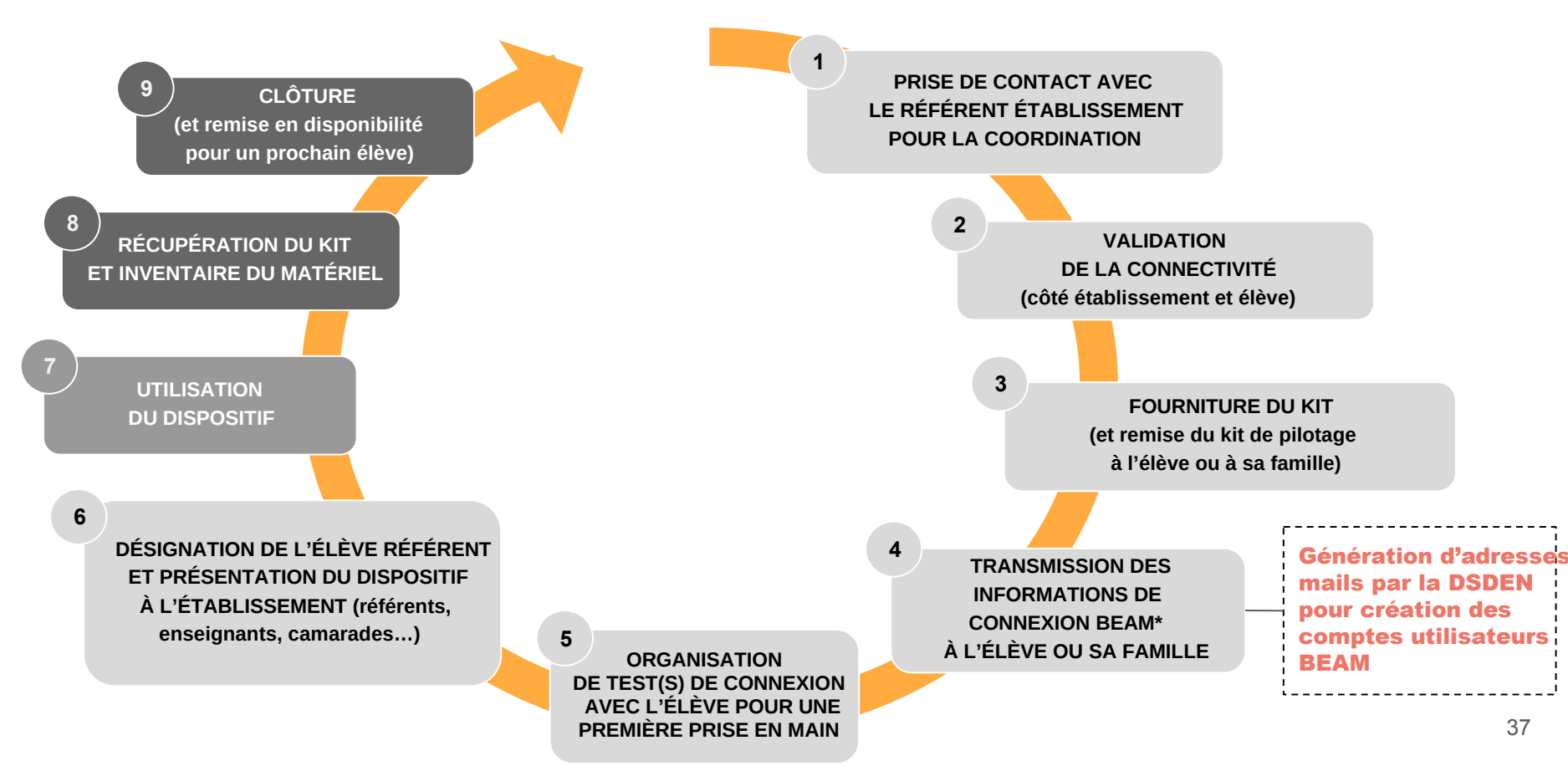

# Échangeons !

Posez vos questions et discutons des points abordés.

#### • Qu'avez-vous relevé d'important en termes de bonnes pratiques ?

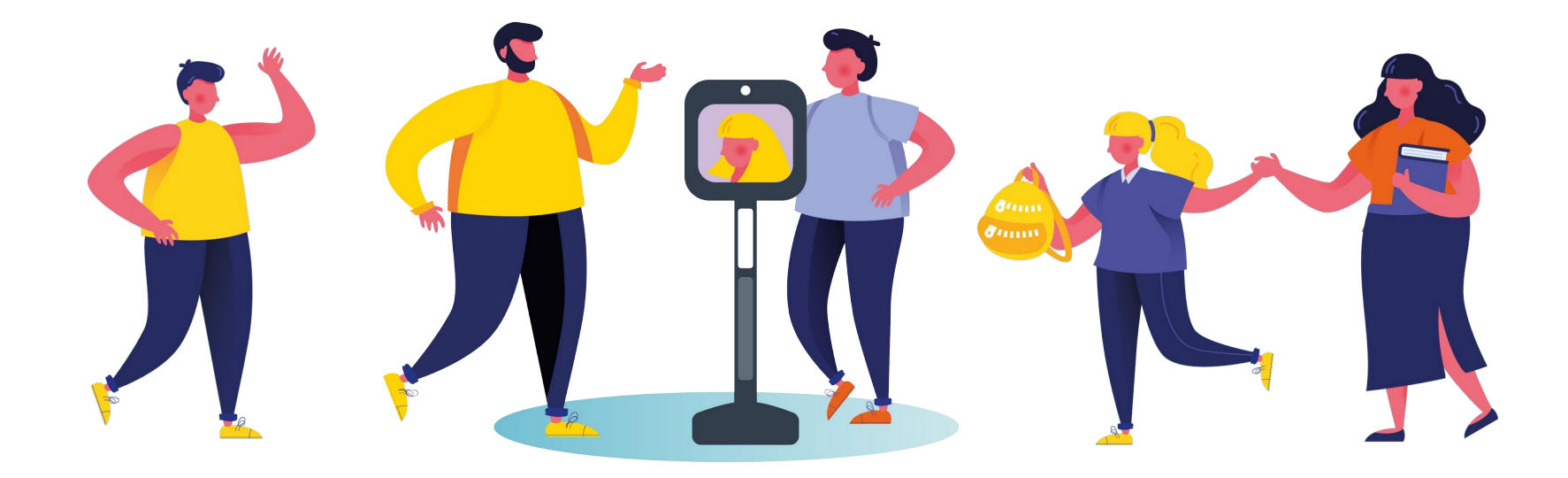

# **PARTIE 2 : GÉRER UN DÉPLOIEMENT (1h)**

2.1 Les acteurs impliqués dans le déploiement

#### 2.2 Gérer les déploiements

2.2.1 Déploiement : quelles étapes ? Quels intervenants ?

2.2.2 Mise en service : zoom sur les étapes

2.2.3 Présentation et démonstration de la plateforme Awabot Smile Manager

Temps d'échange : questions / réponses

57

40

41

# **DÉPLOIEMENT : QUELS ACTEURS IMPLIQUÉS ?**

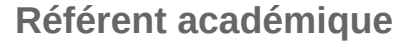

au sein de l'académie, désigné pour gérer la flotte.

#### Élève Bénéficiaire

(ci-après appelé "pilote"), encadré par ses représentants légaux, en lien avec le SAPADHE.

#### Référent départemental

au sein du département, désigné pour coordonner les déploiements.

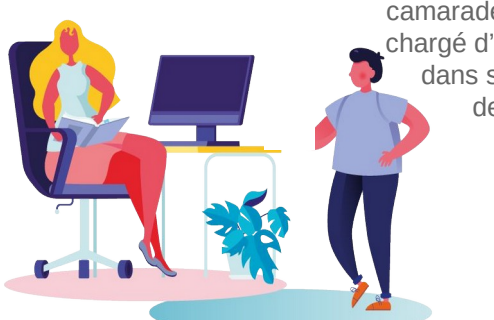

#### Référent Établissement

(Chefs d'établissement, enseignants...), chargé de coordonner le déploiement et l'utilisation du dispositif au sein de l'établissement.

#### Élève Référent,

camarade de l'élève bénéficiaire, chargé d'"accompagner" le pilote dans son quotidien au sein de l'établissement.

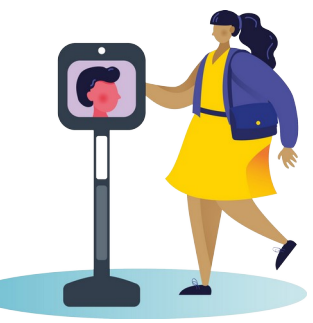

# awabot

#### BEYOND ROBOTICS

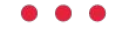

AWABOT SAS Awaitate 4771802 4766 de BARATER En 104 37 23 67 60 • contact avaitate com +33 (0)4 37 23 67 60 • contact avaitate com 532 602 4 62 Wall OK AMA Soft Com

www.awabot.com

www.awabot.com